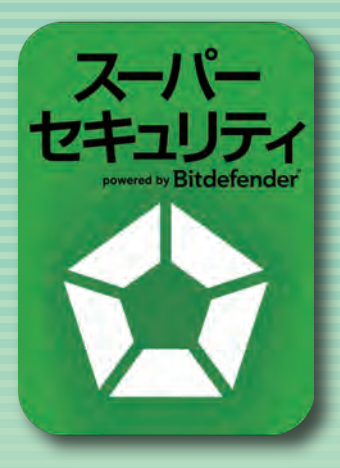

# 防御力も、軽さも世界No.1の ウイルス対策ソフト

## スーパーセキュリティ

●未知ウイルスにも強い先駆技術
 ●ネットバンキング専用ブラウザ搭載
 ●パスワード管理機能搭載

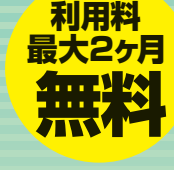

1ヶ月/35

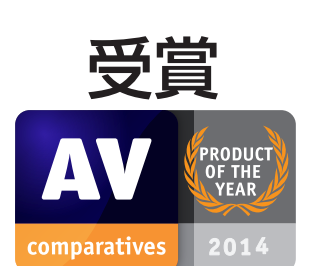

### プロダクト・オブ・ザ・イヤー 2014 受賞

本製品と同エンジンの製品である「Bitdefender Internet Security」は、AV-Comparativesの 「プロダクト・オブ・ザ・イヤー 2014」を受賞しました。

### 6種目のうち、4種目で最高点(◎印)を記録

- ●対象期間:2014年1月から12月 ●参加社数:23社 ●テスト内容
- ・実世界と同じ環境での保護 (Real-World Protection) ◎ ・ファイル検査 (File-Detection)
- ・動作の軽さ(Overall Performance)◎
- ・ふるまい検知の精度(Proactive Protection)◎
- ・ウイルス削除(Malware Removal)◎
- ・誤検知率の低さ(False Positives)

AV-Comparativesは、セキュリティ製品の性能を評価するオーストリアの非営利機関。年間6種目・8回の品質テストを行ない、 4段階評価の最高評価である「Advanced+」を最も多く獲得した製品を「Product of the Year」として表彰しています。

#### TEST WARD USS FADTECTOR Wither Street Wither Street Wither St

#### 2013年にはAV-TEST 全2部門を独占受賞 Bitdefender Internet Security

AV-TEST アワード 2013 「ホームセキュリティ製品」の部 ●ベストパフォーマンス(軽さ) ●ベストプロテクション(防御力)

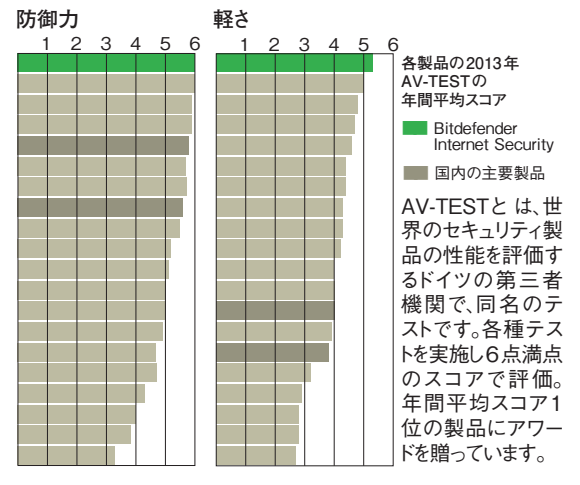

## ●操作は簡単 徹底した自動操作が快適です。

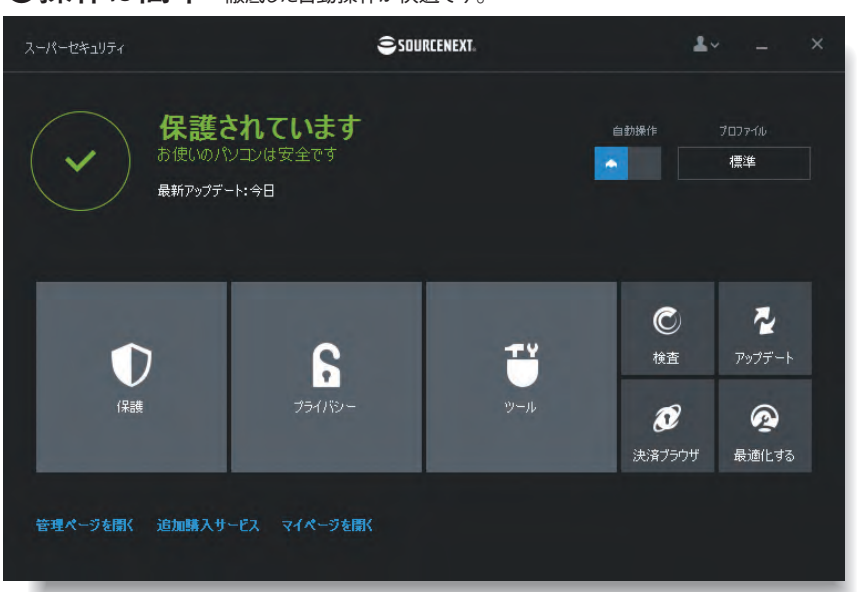

「スーパーセキュリティ」は、ソースネクストが提供するサービスです。

## ●5億台のネットワーク

ビットディフェンダーは、約100社のセキュリ ティ製品メーカーにウイルス検知エンジンを供 給し、5億台ものパソコンで使われています。

## ●未知ウイルスに強い

ワクチンによらない先駆技術が、今も追随を 許さない、圧倒的な防御力の秘密です。

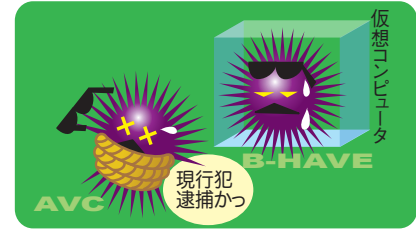

●webからの攻撃に強い 仮想ブラウザ:攻撃を受けても、被害を受けません。

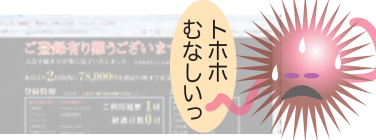

## ●ネットバンキングも安心

決済ブラウザ:ウイルスが入り込めない決 済専用ブラウザも。

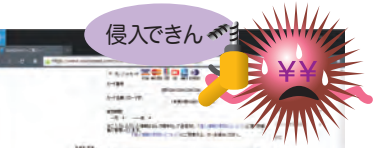

●パスワード管理に強い ログイン時にIDとパスワードを安全に自動記録し、次からは自動入力。

| 個人情報                                                                                     | Webサイト | オンライン銀行                                   | メールクライアン                          |
|------------------------------------------------------------------------------------------|--------|-------------------------------------------|-----------------------------------|
| <ul> <li>アカウントへより簡単</li> <li>Webサイト</li> <li>accounts.go</li> <li>10gin.yahoo</li> </ul> | i      | パスワード管<br>スーパーセキュ<br>WWW.Source<br>管しました。 | 理<br>リティパスワード管理<br>enext.comのログイン |
| sourcenext.c                                                                             |        | 94.6/12<br>URL:<br>//2ワード:                | R1X-919-)<br>http://www.sour      |

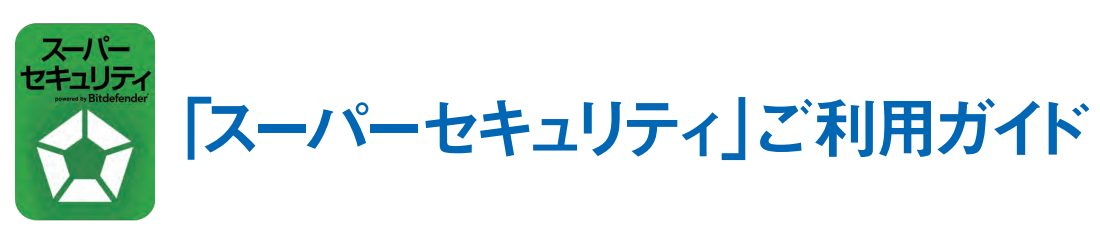

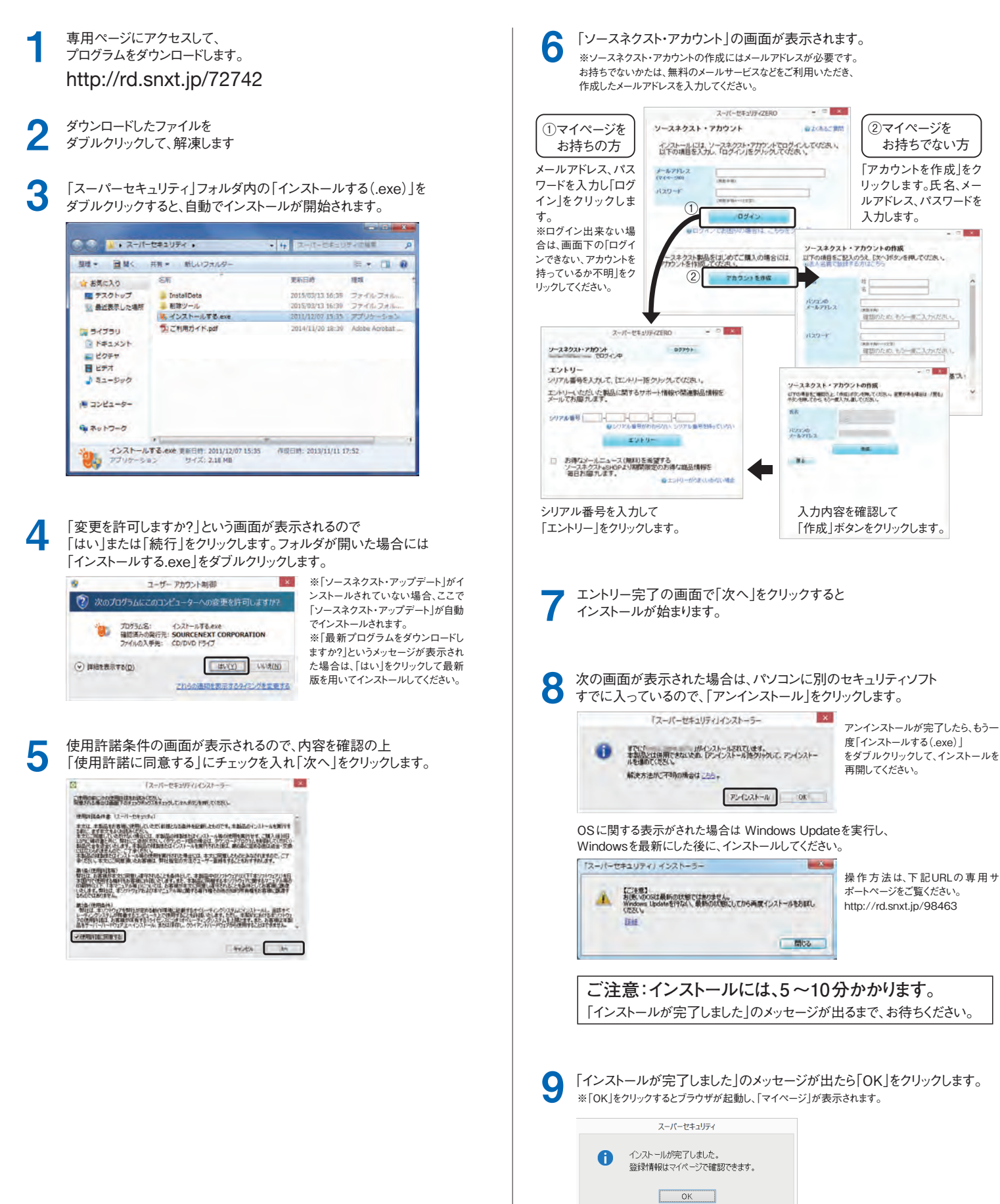

OSに関する表示がされた場合は Windows Updateを実行し、 Windowsを最新にした後に、インストールしてください。